# Unity Connection MCS 7835 I3驱动器更换

### 目录

<u>简介</u> <u>问题</u> <u>故障排除</u> <u>故障原因</u> <u>解决方案</u> 更新IBM服务器上的固件

# 简介

本文档介绍Cisco Unity Connection中媒体融合服务器(MCS)7835 I3出现故障驱动器的问题,并介 绍用于解决该问题的过程。本文档还解决了驱动器无法自动重建的问题。

### 问题

Cisco Unity Connection MCS 7835 I3出现故障,必须更换。故障驱动器由驱动器上的琥珀色指示灯 指示,或者当您从CLI输入Show Hardware命令时,状态为:"Degraded(已降级)"出现在"Logical Drives Information(逻辑驱动器信息)"下。

如果驱动器工作正常(无不良问题),则您会看到以下信息:

**注意**:服务器上的驱动器大小可能与映像中显示的大小不同。

#### 故障排除

服务器驱动器发生故障后,必须更换驱动器。

按照Cisco Unified Communications Manager故障排除指南(9.1.1版)的"Cisco Unified Communications Manager系统问题"一章中的"执行故障RAID磁盘更换"部分所述的步骤操作。

完成步骤并重建驱动器后(这可能需要2到10小时,具体取决于服务器类型),从CLI输入**Show** Hardware命令。

如果该过程正常工作,您会看到状态:在逻辑驱动器信息下达到最佳:

注意: 服务器上的驱动器大小可能与映像中显示的大小不同。

如果已经过了足够的时间,您仍然会看到**状态:在"**逻辑驱**动器信息**"下,它表示驱动器未重建或未 完成。

#### 故障原因

RAID控制器上存在较旧固件是自动驱动器重建失败的最可能原因。

以下是Show Hardware命令的输出。注意Raid固件版本字段:

```
HW Platform
                   : 7835I3
Processors
                    1
                    Intel(R) Xeon(R) CPU
Type
CPU Speed
                    2000
                    4096 MBytes
Memory
Object ID
                   : 1.3.6.1.4.1.9.1.585
OS Version
                    UCOS 4.0.0.0-33
                   : 122
Serial Number
RAID Version
Raid firmware version: 11.0.1-0042
```

注意:版本11.0.1-0042是本文档最初发布时的最新固件版本。

在验证系统中存在较旧的固件版本、更换硬盘已安装且工作正常、RAID控制器工作正常后,在启动 时检查IBM MegaRAID实用程序,以查看RAID控制器的实际状态。对于Cisco Unity Connection MCS 7835 I3上的IBM系统,在引导**过程中**按Ctrl+H。

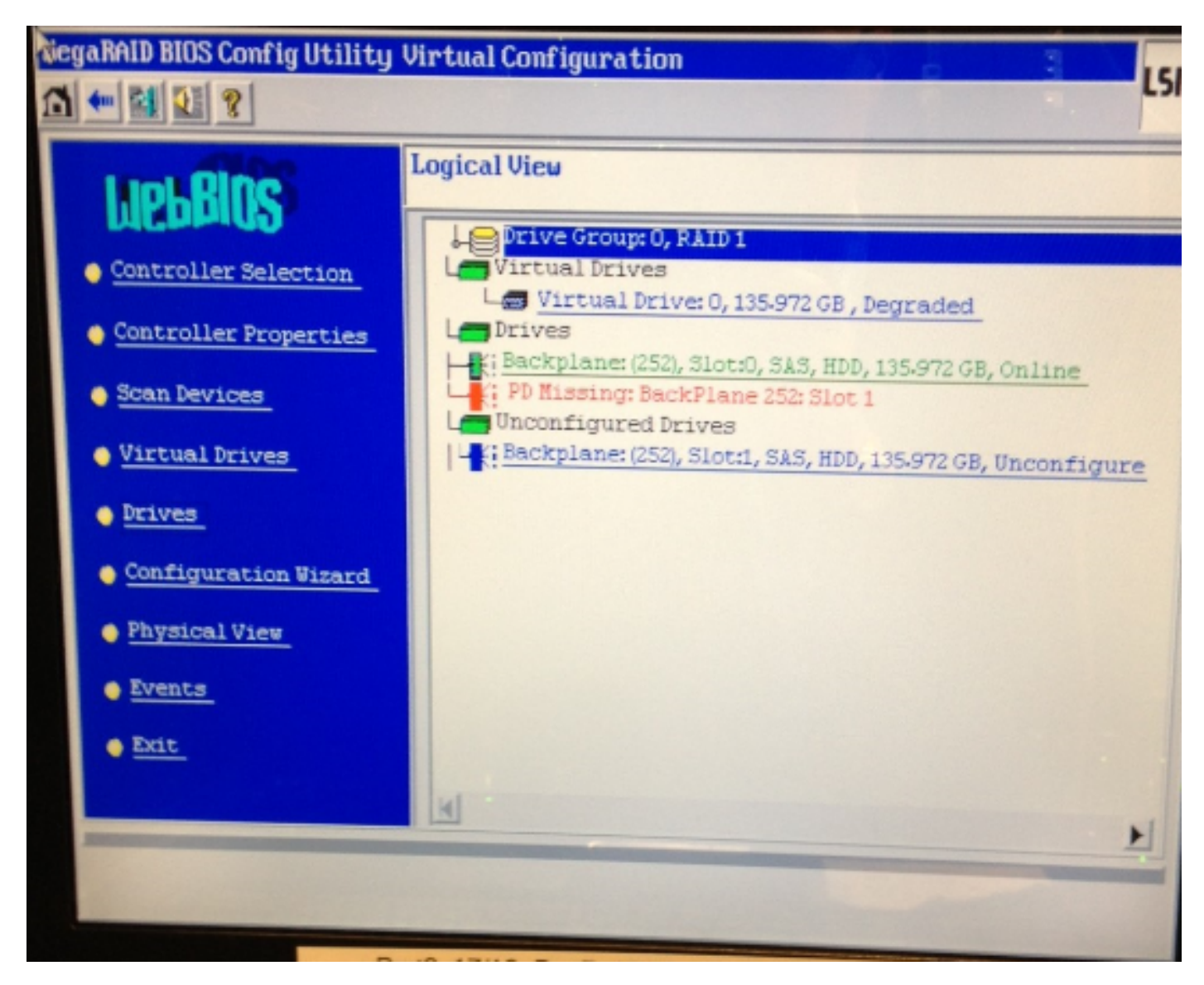

# 解决方案

如果您的界面与上一映像类似,请完成以下步骤:

1. 如果尚未在RAID控制器中,请重新启动服务器。

**注意:**执行此过程时,必须在控制台。 在启动过程中,当此屏幕出**现时(**在IBM闪屏消失后)重复按Ctrl+H:

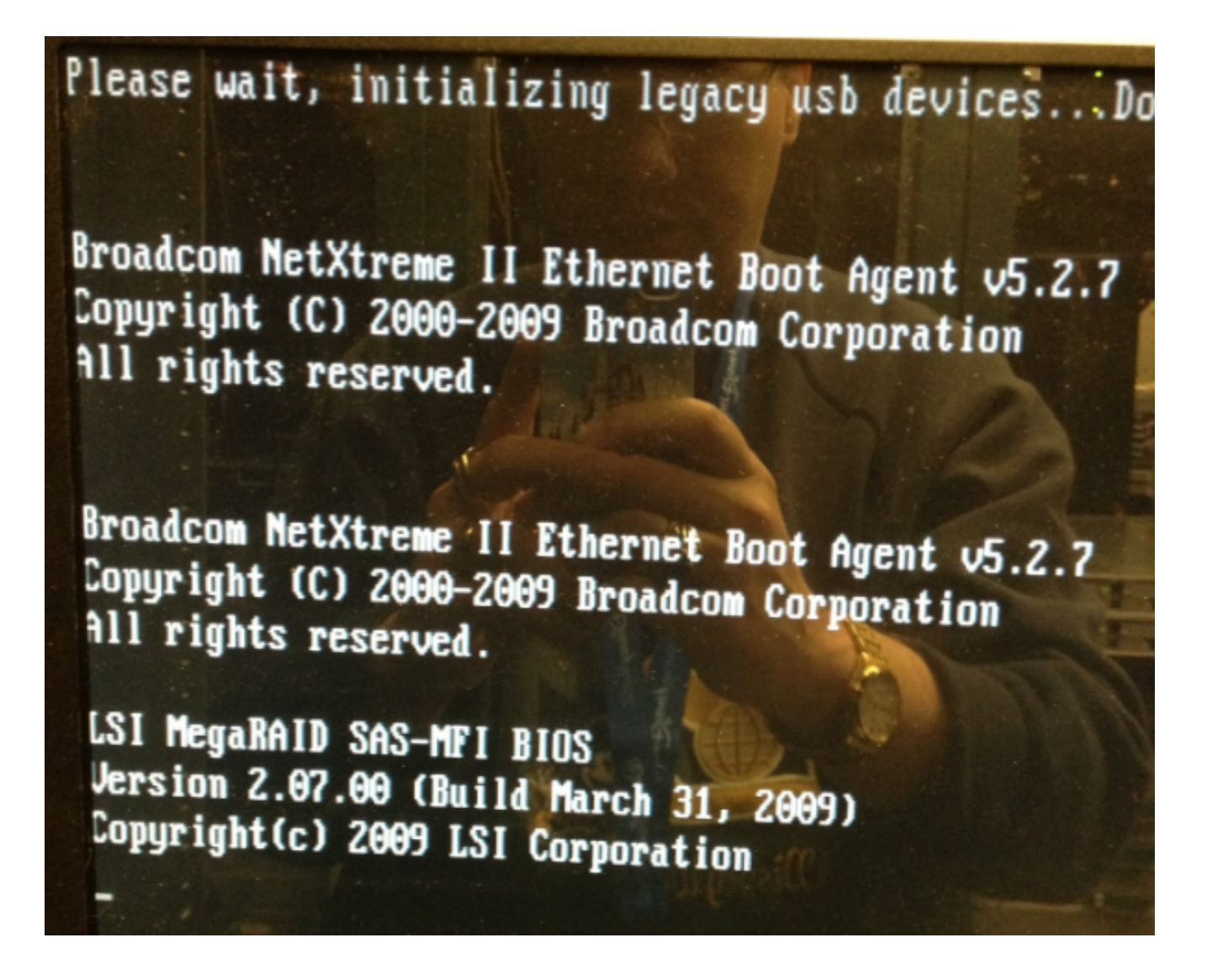

2. 出现此屏幕后,选择您的RAID适配器并单击"**开始**:

| adapter Selection |        |           |                                            |               |
|-------------------|--------|-----------|--------------------------------------------|---------------|
|                   |        |           |                                            |               |
| Adapter No.       | Bus No | Device No | Туре                                       | Firmware Ver  |
| 0. 🥑              | 1      | 0         | IBM ServeRAID-MR10i<br>SAS/SATA Controller | 1.40.282-1279 |
|                   |        |           | Start                                      |               |
|                   |        |           |                                            |               |
|                   |        |           |                                            |               |
|                   |        |           |                                            |               |
|                   |        |           |                                            |               |
|                   |        |           |                                            |               |
|                   |        |           |                                            |               |
|                   |        |           |                                            |               |
|                   |        |           |                                            |               |
|                   |        |           |                                            |               |
|                   |        |           |                                            |               |
|                   |        |           |                                            |               |

3. 鼠标在此实用程序中工作,因此双击未配置的驱动器(以蓝色文本显示):

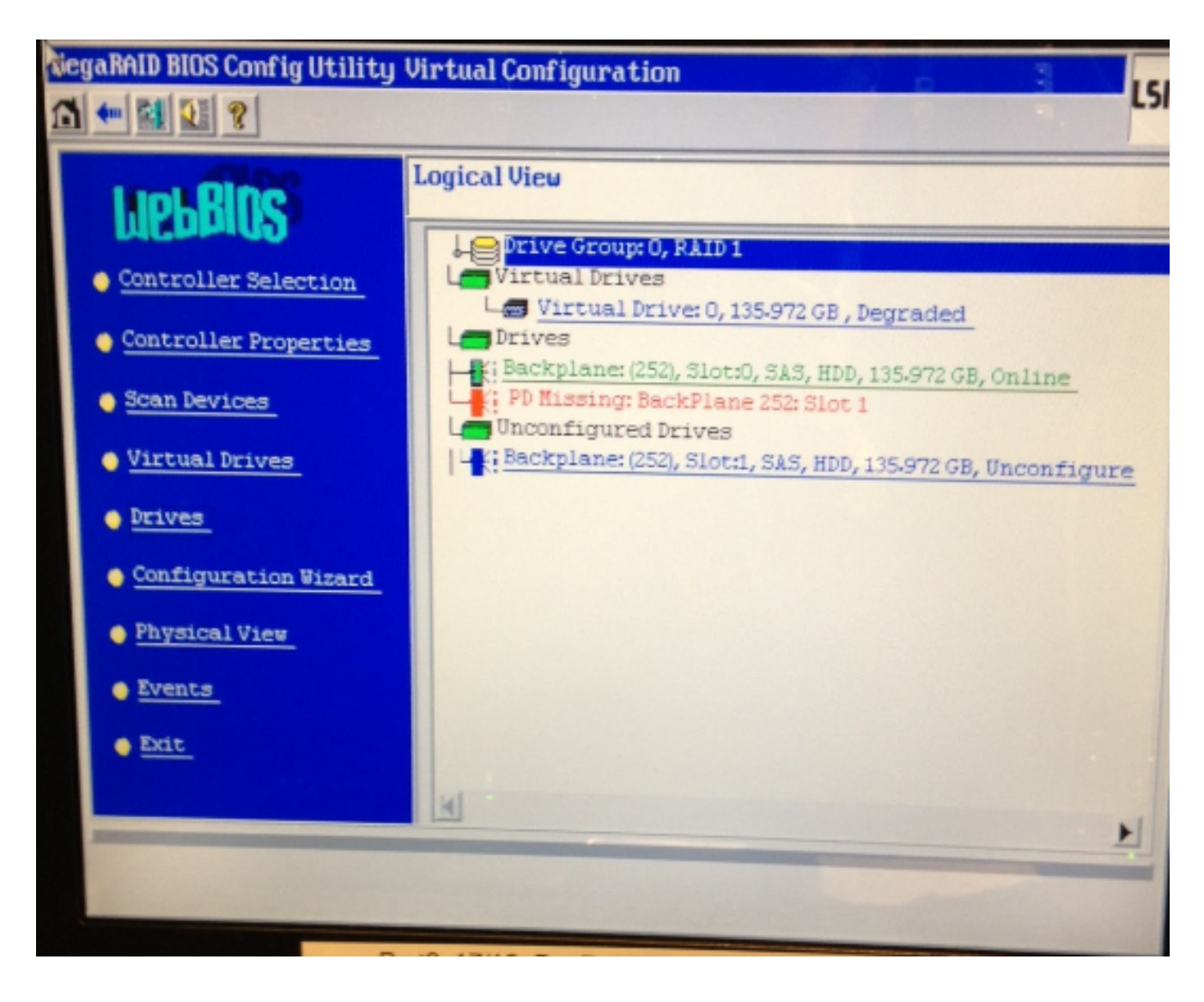

这显示驱动器属性:

| tiegaRAID BIOS Config Utility Drive 1                     |                   |                  |  |  |  |  |
|-----------------------------------------------------------|-------------------|------------------|--|--|--|--|
|                                                           |                   |                  |  |  |  |  |
| Enclosure ID                                              | 252               | Le Drive Group 0 |  |  |  |  |
| Revision                                                  | SB1A              |                  |  |  |  |  |
| Slot Number                                               | 1                 |                  |  |  |  |  |
| Device Type                                               | HDD (SAS)         |                  |  |  |  |  |
| Connected Port                                            | 1                 |                  |  |  |  |  |
| Media Errors                                              | 0                 |                  |  |  |  |  |
| Pred Fail Count                                           | 0                 |                  |  |  |  |  |
| SAS Address                                               | 500000e1117fa622  |                  |  |  |  |  |
| Physical Drive State                                      | Unconfigured Good |                  |  |  |  |  |
| Power status                                              | On                |                  |  |  |  |  |
| Next                                                      |                   |                  |  |  |  |  |
| G Bake Global HSP G Bake Dedicated HSP G Bake Unconf. Bad |                   |                  |  |  |  |  |
| C Prepare Removal C Kocabe                                |                   |                  |  |  |  |  |
| Array 0, Row 1                                            |                   |                  |  |  |  |  |
| Go Go                                                     |                   |                  |  |  |  |  |
| Home An Back                                              |                   |                  |  |  |  |  |

- 4. 启用Make Global HSP(热备盘)选项,您会看到驱动器重建的进度。
- 5. 完成后,单击Back并退出实用程序。然后,系统会提示您重新启动该框。

#### 更新IBM服务器上的固件

要更新MCS 78xx I服务器上的固件版本,请完成以下步骤:

- 1. 导航至Cisco.com > Support > Downloads,然后选择All Downloads。
- 2. 在Products下,导航到Unified Communications > Voice Servers > Cisco 7800 Series Media Convergence Server。
- 3. 选择MCS服务器型号。

**注意:**每个版本都有一个ISO,您可以将其复制到CD。还提供**自述**文件,说明用于升级服务 器固件版本的步骤。